When you visit an organization's donation form, you'll see the options to **Create an Account or Log In** along the top of the form.

Create an Account or Log In

Once you've clicked **Create an Account**, you'll see the following:

| f Contin                  | ue with Facebook                   |
|---------------------------|------------------------------------|
| G Sig                     | yn in with Google                  |
|                           | or                                 |
| Your First Name           | Your Last Name                     |
| Your Email Address        |                                    |
| Enter a Password          | Confirm Your Passwo                |
| Create                    | e My Account                       |
| By creating an account, y | you agree to our Terms of Service. |

Once you create your account, you'll be taken back to the form, where your basic info will be filled in. To edit your account information, click **My Account** in the upper-right corner of the form.

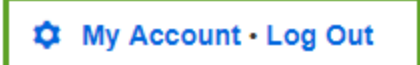

### **My Giving Dashboard**

After clicking **My Account**, you'll be taken to your **Giving Dashboard**, where you can view your donation history, manage payment methods, set up and edit recurring donations, and edit your personal information. We're using an account that already has donations associated with it. If you have any recurring donations with upcoming bill dates, you'll see those displayed in the **Billing Soon** area along the bottom of the dashboard.

|                | ٣               |           | <i>2</i> (       |             |
|----------------|-----------------|-----------|------------------|-------------|
|                | My G            | iving E   | Dashboar         | d           |
| 01/01/201      | 17 to 07/12     | 2/2017 La | ikeland Food Par | ntry 🔻 🔍    |
|                | Date            | Form      | Amount           | Status      |
| 371589         | 07/12/2017      | Pantry    | \$50.00          | Accepted    |
| ← 1            | $\rightarrow$   |           | P                | er Page: 10 |
| Billing Soo    | on              |           |                  |             |
| UGUST 12, 2017 |                 | * #271590 |                  |             |
| 50 00          | For transaction | 1 #3/1909 |                  |             |

You can narrow the results displayed in the table by entering a donation date range or by choosing an organization from the drop-down, if applicable. Organizations will only show up in this drop-down if you've donated to them.

| 01/01/2017 | to | 06/20/2017 | All Organizations    | • | Q  |  |
|------------|----|------------|----------------------|---|----|--|
|            |    |            | All Organizations    |   |    |  |
|            |    |            | Lakeland Food Pantry |   |    |  |
| Da         | te | Form       | Lakeland Foundation  |   | us |  |

If you click the transaction number in the far-left column of the table, you'll be taken to the online confirmation page for that transaction.

| int Receipt                                                                            |                                                                                                    |
|----------------------------------------------------------------------------------------|----------------------------------------------------------------------------------------------------|
|                                                                                        |                                                                                                    |
| pelow. You'll also receive an email re                                                 | eceipt for                                                                                                    |
|                                                                                        |                                                                                                    |
|                                                                                        |                                                                                                    |
| <b>Billing Information</b>                                                             |                                                                                                    |
| Sarah Sebastian<br>207 Bartow Road<br>Lakeland, Florida 33801 US<br>sarahs@example.com |                                                                                                    |
|                                                                                        |                                                                                                    |
|                                                                                        |                                                                                                    |
|                                                                                        |                                                                                                    |
|                                                                                        | nt Receipt<br>below. You'll also receive an email re<br><b>Billing Information</b><br><b>Sarah Sebastian</b><br>207 Bartow Road<br>Lakeland, Florida 33801 US<br>sarahs@example.com |

### Total: \$100.00

Click **My Account** to return to your Giving Dashboard.

**Payment Methods** 

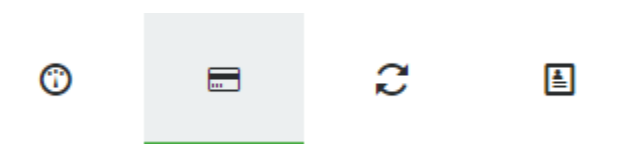

Under the **Payment Methods** tab you can add and save credit card or eCheck information so you can easily choose a stored payment type when donating to an organization. Click **Add Payment Method** to get started.

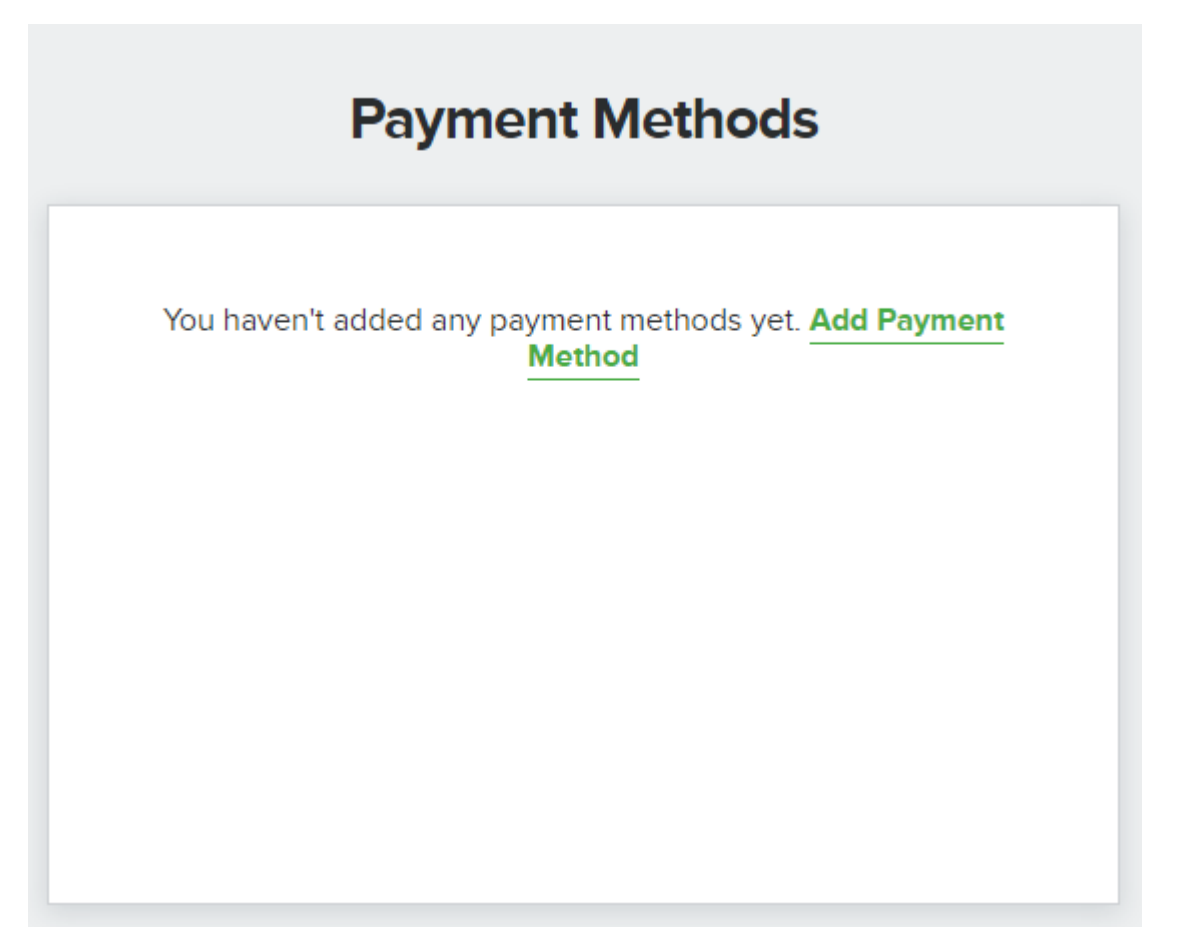

In the first section, add a label for your payment method. This is what will appear as the name of the payment option when you're on a donation form.

## How would you like to label this payment method?

Add a label to help you quickly identify a payment method for future use. This field is required.

For credit cards, enter your card number and expiration date.

### 

For eChecks, enter your account and routing numbers.

| Payment Information     |                     |     |
|-------------------------|---------------------|-----|
|                         | • eCheck            |     |
| Routing Number REQUIRED | Account Number REQU | RED |
|                         | 0                   | 0   |
|                         |                     |     |

Enter the Billing Information associated with the payment type and click Save Payment Method.

## Billing Information

| First Name REQUIRED | Last Na        | me REQUIRED       |
|---------------------|----------------|-------------------|
| Sarah               | Seba           | stian             |
| Address REQUIRED    |                |                   |
|                     |                |                   |
| Address Line 2      |                |                   |
|                     |                |                   |
| City REQUIRED       | State REQUIRED | Zip Code REQUIRED |
|                     | Select a State | •                 |
| Country REQUIRED    |                |                   |
| United States       | •              |                   |
|                     |                |                   |

Save Payment Method

Once you've saved a payment method, you'll be taken to the main listing of stored methods, where you can add, edit, or delete items at any time.

| <b>Payment Methods</b>                              |             |
|-----------------------------------------------------|-------------|
| My Visa<br>XXXX XXXX XXXX XX11<br>Expiration: 07/17 | Edit Delete |
| My Bank Account  Account: XXXXX89                   | Edit Delete |
| + Add Payment Method                                |             |

# **Recurring Gifts**

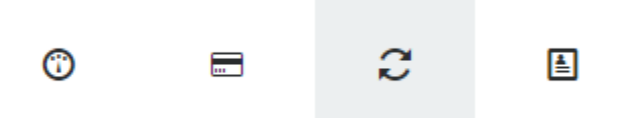

In the **Recurring Gifts** tab you can view, pause, resume, edit, or delete any recurring donations you have set up.

|   | Recurring Gifts                                               | ;           |
|---|---------------------------------------------------------------|-------------|
| 0 | Automated - For Transaction<br>#371589<br>\$50.00 every month | Edit Delete |
|   |                                                               |             |
|   |                                                               |             |

If you'd like to pause a recurring donation and start it up at a later date, click the icon to the left of the payment.

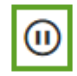

Automated - For Transaction #371589 \$50.00 every month Edit Delete

The icon will change as shown below. When you'd like to restart the recurring payment, click the play icon.

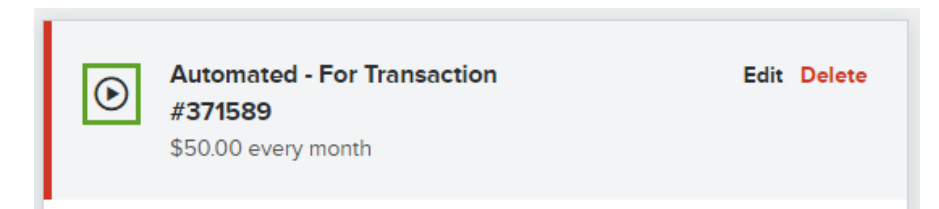

When you click **Edit** for a recurring transaction, you'll be taken to the following:

| Recurring Gifts                     | i   |
|-------------------------------------|-----|
| utomated - For Transaction #371589  |     |
| NICKNAME                            | Edi |
| Automated - For Transaction #371589 |     |
| AMOUNT AND RESTRICTION              | Edi |
| \$50.00                             | Edi |
| Location - Downtown                 |     |
| FREQUENCY                           | Edi |
| Monthly starting 07/12/2017         | Edi |
| PAYMENT INFORMATION                 | Edi |
| Credit Card ending in XX11          | Edi |
| PERSONAL INFORMATION                | 5-0 |
| Sarah Sebastian                     | Edi |
| 207 Bartow Road                     |     |
| Lakeland, Florida 33801 US          |     |
| sarahs@example.com                  |     |
|                                     |     |

In the **Nickname** section, you can edit how the recurring gift is labelled in your Recurring Gifts area. Click **Save Recurring Nickname** once you've set it as desired.

| NICKNAME<br>Automated - For Transaction #371589                                    | Edit |
|------------------------------------------------------------------------------------|------|
| How you you like to label this recurring gift?                                     |      |
| Add a label to help you quickly identify a recurring gift. This field is required. |      |
| Monthly Gift of \$50                                                               |      |
|                                                                                    |      |
| Save Recurring Nickname                                                            |      |
|                                                                                    |      |

Clicking **Edit** next to **Amount and Restriction** gives you the option to change your recurring amount and/or the restriction to which you are giving.

| AMOUNT AND RE<br>\$50.00<br>Location - Dowr | ntown     | ON            |                            | Edit                 |
|---------------------------------------------|-----------|---------------|----------------------------|----------------------|
| \$20.00                                     |           | \$30.00       | \$50.00                    | \$100.00             |
| Other                                       | \$        |               |                            |                      |
| Please direct                               | ct my de  | onation to:   |                            |                      |
| Which pantr                                 | ry locati | on?           |                            |                      |
| 🔲 I'd like to                               | o help c  | over processi | ng costs - add <b>\$2.</b> | 00 to my transaction |
|                                             |           | Save Recu     | urring Details             |                      |

You can edit how often your recurring donation occurs by editing the **Frequency**.

FREQUENCY

Monthly starting 07/12/2017

Edit

| Select a Freq | uency:  |               | e this gift. |  |
|---------------|---------|---------------|--------------|--|
| O Weekly      | Monthly | O Quarterly   | O Annually   |  |
| Starting      |         | Endi          | ng           |  |
| 07/12/2017    |         |               |              |  |
|               |         |               |              |  |
|               |         |               |              |  |
|               | Save R  | ecurring Freq | uency        |  |
|               |         |               |              |  |

You can also choose another stored payment option or add a new payment method for the recurring donation by clicking **Edit** next to the **Payment Information** section. If the organization to which you're donating has PayPal as a payment option, you'll see that here, as well. It is not offered as a stored payment option in accordance with PayPal's security guidelines.

| Select a Payment Method Payment Method: | LITION E       | dit |
|-----------------------------------------|----------------|-----|
| Payment Method:                         | yment Method   |     |
|                                         | nod:           |     |
| My Visa 🔹                               | <b>v</b>       |     |
| Select Payment Option                   | ment Option    |     |
| My Visa                                 |                |     |
| My Bank Account                         | ccount         |     |
| PayPal                                  |                |     |
| Add a New Payment Method                | Payment Method |     |
|                                         |                |     |
|                                         |                |     |

To edit the personal information stored for this recurring payment, click **Edit** next to **Personal Information**.

#### PERSONAL INFORMATION

Sarah Sebastian 207 Bartow Road Lakeland, Florida 33801 US sarahs@example.com

| Personal Informat                                 | ion           |                |                      |
|---------------------------------------------------|---------------|----------------|----------------------|
| Enter your personal info                          | ormation asso | ociated with t | this gift.           |
| Company Donation                                  | n             |                |                      |
| First Name REQUIRED                               |               | Last Name      | REQUIRED             |
| Sarah                                             |               | Sebastia       | n                    |
| Address REQUIRED                                  |               |                |                      |
| 207 Bartow Road                                   |               |                |                      |
|                                                   |               |                |                      |
| City REQUIRED                                     | State REQU    | RED            | Zip REQUIRED         |
| Lakeland                                          | Florida       | •              | 33801                |
| Country REQUIRED                                  |               |                |                      |
| United States                                     | •             |                |                      |
| Company                                           |               | Email REG      | UIRED                |
|                                                   |               | sarahs@        | example.com          |
| Phone number                                      |               |                |                      |
|                                                   |               |                |                      |
| <ul> <li>Yes! Lakeland Food<br/>above.</li> </ul> | Pantry may    | contact me a   | at the email address |
|                                                   |               |                |                      |
| Save Re                                           | curring Per   | sonal Inform   | mation               |

Edit

**My Account** 

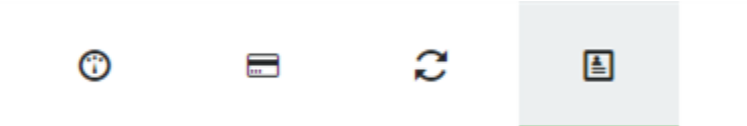

The **My Account** tab is where you'll go to update global account information. The **Account Information** and **Communication Preferences** sections are where you can update the name and address associated with your account, as well as enter your email address and choose whether or not you'd like to be alerted when any changes to your account occur.

### Account Information

| Company Name        |          |           |          |
|---------------------|----------|-----------|----------|
| First Name REQUIRED |          | Last Name | REQUIRED |
| Sarah               |          | Sebasti   | an       |
| Address             |          |           |          |
| City                | State    |           | Zip Code |
|                     | Select a | a Sta 🔻   |          |
| Country             |          | Phone Nu  | mber     |
| United States       | •        |           |          |

### **Communication Preferences**

Receive email alerts when changes to your account occur.

### Login Information

#### Email Address

sarahs@example.com

Save Information

There is also a section in which you can update your password.

| Update My Password          |   |
|-----------------------------|---|
| Enter Your Current Password | I |
|                             |   |
| Enter a New Password        |   |
|                             |   |
| Confirm Your New Password   |   |
|                             |   |
|                             |   |
| Update Password             |   |

At the bottom of this section, you'll see the option to log out of your account.

Logout

Log Out of My Account

If you forget your password, click the "I need help with my password" link. A password reset email will be sent to the email address associated with the Donor Account.

|           | Log in with Facebook         |   |
|-----------|------------------------------|---|
| G         | Signed in with Google        |   |
|           |                              |   |
|           | or                           |   |
| sarah.set | pastian@qgiv.com             | ų |
|           |                              | Ę |
|           | Log in to My Account         |   |
|           | I need help with my password |   |
|           | New here? Create an Account  |   |

You have 24 hours to use the password reset link before it expires.